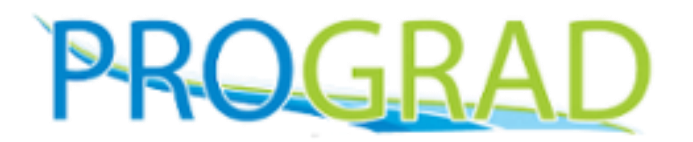

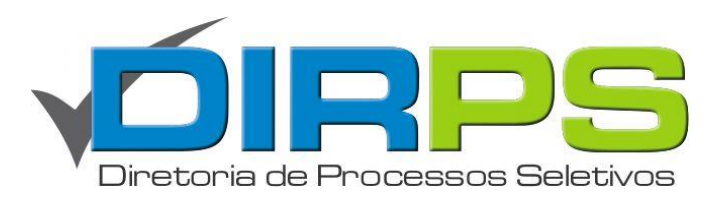

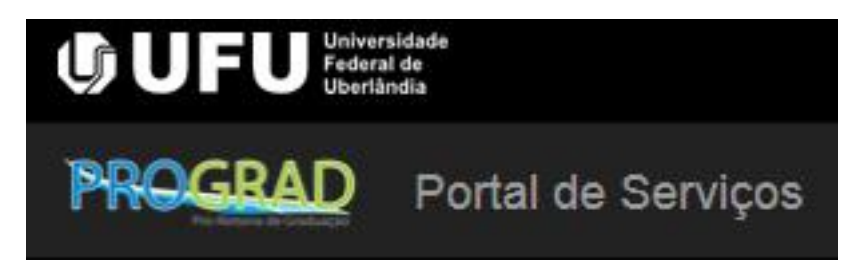

# Verificar detalhes da inscrição e situação do pagamento

# Portal PROGRAD

www.portal.prograd.ufu.br

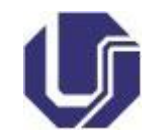

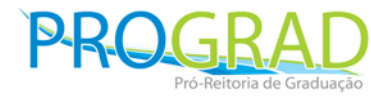

## Usuário e Senha

• Acesse o Portal utilizando seu CPF e senha e depois clique em **Acessar**.

| CPF       |                         |
|-----------|-------------------------|
| 000000000 | 000                     |
| Senha     |                         |
|           | •                       |
|           | Acessar                 |
| 🖸 Esq     | ueci ou NÃO SEI a senha |
|           | A Novo Cadastro         |

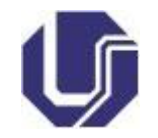

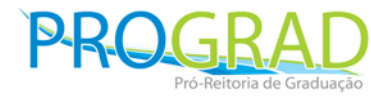

## **Página Inicial**

 Na página inicial, clique em Inscrições e Editais Abertos.

| Serviços                |                                                |  |
|-------------------------|------------------------------------------------|--|
| Inscrições e Editais    | Abertos Portal Ingresso UFU                    |  |
| Ingressante - Matricula | Convocações e Lista de Aprovados               |  |
| Matricula Apro          | ados Convocados para Manifestação de Interesse |  |
| Aluno                   |                                                |  |
| Programas Estudar       | tis                                            |  |
|                         |                                                |  |
|                         |                                                |  |

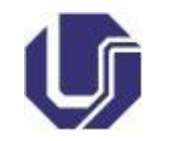

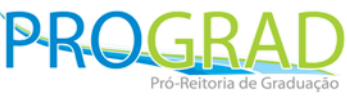

# Editais abertos ou em andamento Na próxima página, clique em Processo Seletivo (Vestibular) 2015-2.

| Serviços / Editais                                                                                                    |                                                       |
|----------------------------------------------------------------------------------------------------|-------------------------------------------------------|
| Editais                                                                                                    |                                                       |
| Nesta área estão disponibilizados todos os editais abertos ou em andamento para<br>Escolha um dos processos seletivos para acessar o cronograma, fazer sua inscrição o | os processos seletivos da UFU.<br>outras informações. |
| Detabes - Edital Nº 03/2015: PROCESSO SELETIVO 2015-2 - Divulgado em 09                                                                                                | de Fevereiro de 2015                                  |
| Processo Seletivo                                                                                                    | (Vestibular) 2015-2                                   |
|                                                                                                    |                                                       |

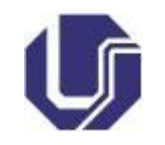

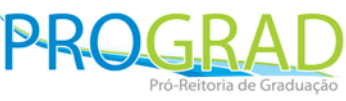

### **Cronograma e detalhes da inscrição** Confira o cronograma do processo seletivo com as datas e ações

- Confira o cronograma do processo seletivo com as datas e ações possíveis.
- Para verificar os detalhes de sua inscrição, clique no botão destacado Detalhes da sua Inscrição.

| Serviços / Editais / Process                     | o Seletivo                                              |                    |
|--------------------------------------------------|---------------------------------------------------------|--------------------|
| Processo Seletivo Vestibular 2                   | 015-2                                                   |                    |
| C Detalhes da sua In                             | scrição                                                 |                    |
| Fique atento aos p                               | orazos descritos no edital.                             |                    |
| # Data                                           | Descrição                                               | Menu               |
| 09/02/2015                                       | Divulgação do Edital                                    | Editat             |
| 09/02/2015                                       | Anexo I - Solicitação de Isenção e Comprovação de Renda | Anexo I            |
| 22/02/2015 00h:00min até<br>09/03/2015 23h:59min | Inscrições                                              | 🕼 F azer Inscrição |
| 23/02/2015 00h 00min até<br>09/03/2015 23h 59min | Requerimento de Atendimento Especial                    | E Requerimento-    |
| 23/02/2015 00h:00min até<br>10/03/2015 23h:59min | Boleto para pagamento da taxa de inscrição              |                    |

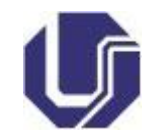

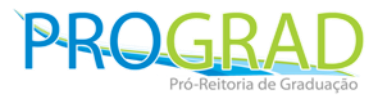

- **Detalhes da inscrição** Verifique os dados de sua inscrição e a situação do pagamento.
- O número de inscrição será gerado pela DIRPS em breve.

| Dados do Candidato -                                                |                                          |
|---------------------------------------------------------------------|------------------------------------------|
| Processo Seletivo (Vestibular) 2015-2                               |                                          |
| Número de Inscrição:                                                | Data da Inscrição: 09/03/2015 18:06:13   |
| Nome do Candidato: Fulano de Tal                                    |                                          |
| Data de Nascimento:                                                 | RG:                                      |
| Curso: Música - Integral - Bacharelado / Licenciatura               | Campus: Campus Santa Mónica              |
| Modalidade 2 - Escola Pública, renda MENOR ou IGUAL a 1,5 e NÃO PPI |                                          |
| Curso de 2º Opção ou Reopção: Agronomia - Integral - Bacharelado    | Campus: Campus Umuarama                  |
| Local de Prova: Ribeirão Preto-SP                                   | Local de Prova 2ª Fase: Monte Carmelo-MG |
| Lingua Estrangeira: Espanhol                                        | Atendimento Especial: Outros             |
| Pagamento:                                                          |                                          |

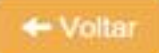

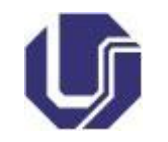

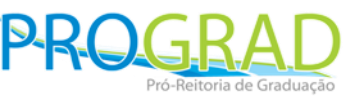

# Situações do pagamento ou isenção

 As situações possíveis da situação do pagamento da taxa de inscrição ou solicitação de isenção são mostradas abaixo:

✓ Pagamento Confirmado

Pagamento identificado e inscrição confirmada pela UFU.

P Ainda não foi identificado o Pagamento.

Pagamento não identificado ou problema na identificação do mesmo. Entre em contato com a DIRPS conforme prazo estabelecido no edital.

O Você solicitou Isenção, aguarde o resultado.

Aguarde o processamento e resultado da solicitação de isenção.

Você está isento da taxa de Inscrição.

Candidato isento da taxa de inscrição e inscrição confirmada.

P A Isenção da taxa foi INDEFERIDA e ainda não foi identificado o Pagamento. Retorno do CadÚnico: O NIS foi identificado na base do Cadastro Único, porém com renda per capita familiar fora do perfil

Solicitação de isenção indeferida. Neste caso o candidato deve realizar o pagamento da taxa de inscrição através do boleto.